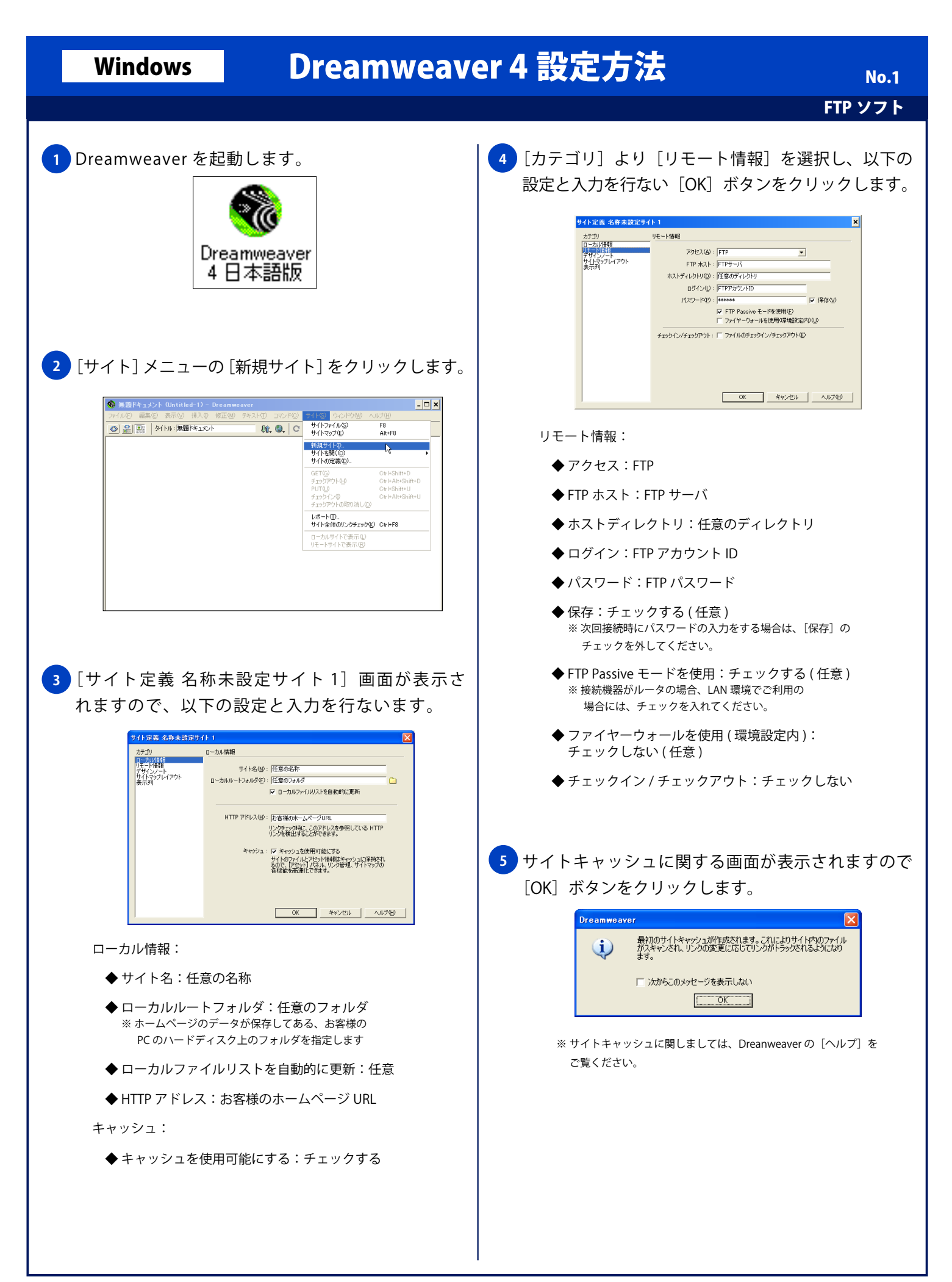

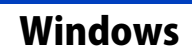

## Dreamweaver 4 設定方法

No.2 FTP ソフト

6 [サイトの定義] 画面が表示されますので一覧に [任 意の名称] が表示されることを確認し [終了] ボタン をクリックします。

| サイトの定義                |                  |
|-----------------------|------------------|
| チュートリアル - Dreamweaver | 新規作成( <u>N</u> ) |
| 住意の名称                 | 編集( <u>E</u> )   |
|                       | 複製( <u>D</u> )   |
|                       | 肖·耶余( <u>R</u> ) |
|                       |                  |
| 終了                    | ヘルプ              |

7 [リモートホストに接続] ボタンをクリックし、FTP サーバに接続します。接続が完了すると、左部の[リ モートサイト] にディレクトリー覧が表示されます。

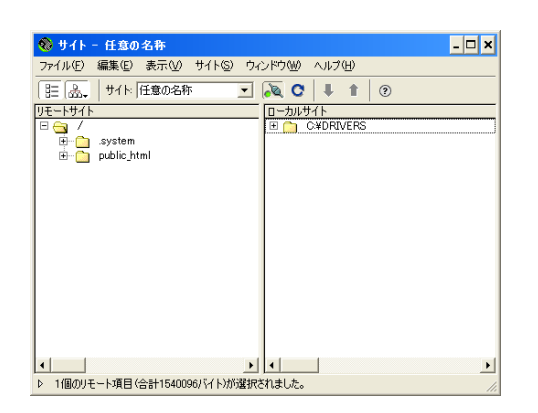